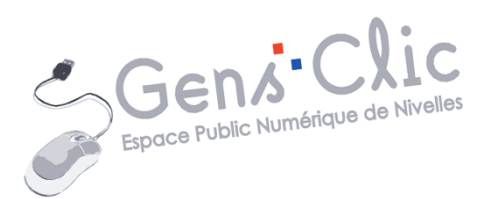

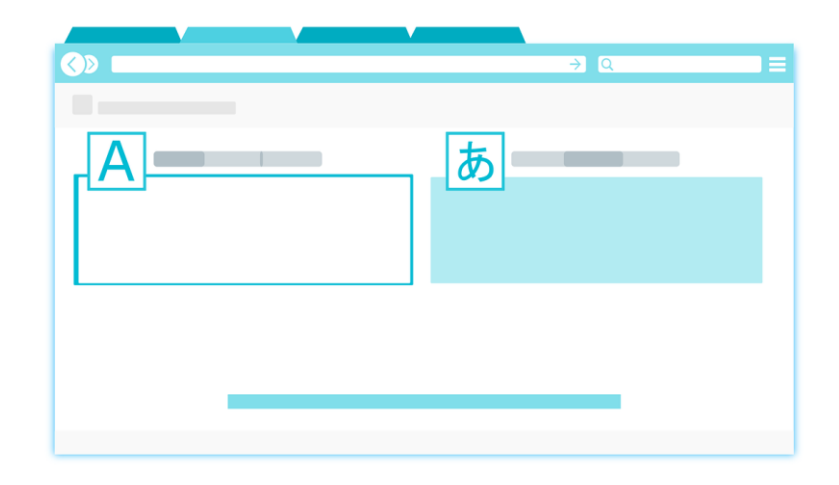

MODULE 34

# LES OUTILS DE TRADUCTION

EPN Gens Clic | Module 34 Intermédiaire Masse Géraldine CC0

#### **Google Traduction (Translate)**

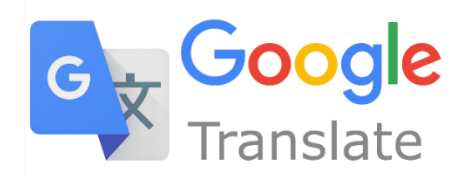

Google propose un outil accessible directement dans la page des résultats pour vous faciliter la tâche. Lorsque vous indiquez Google traduction, vous obtenez donc ceci :

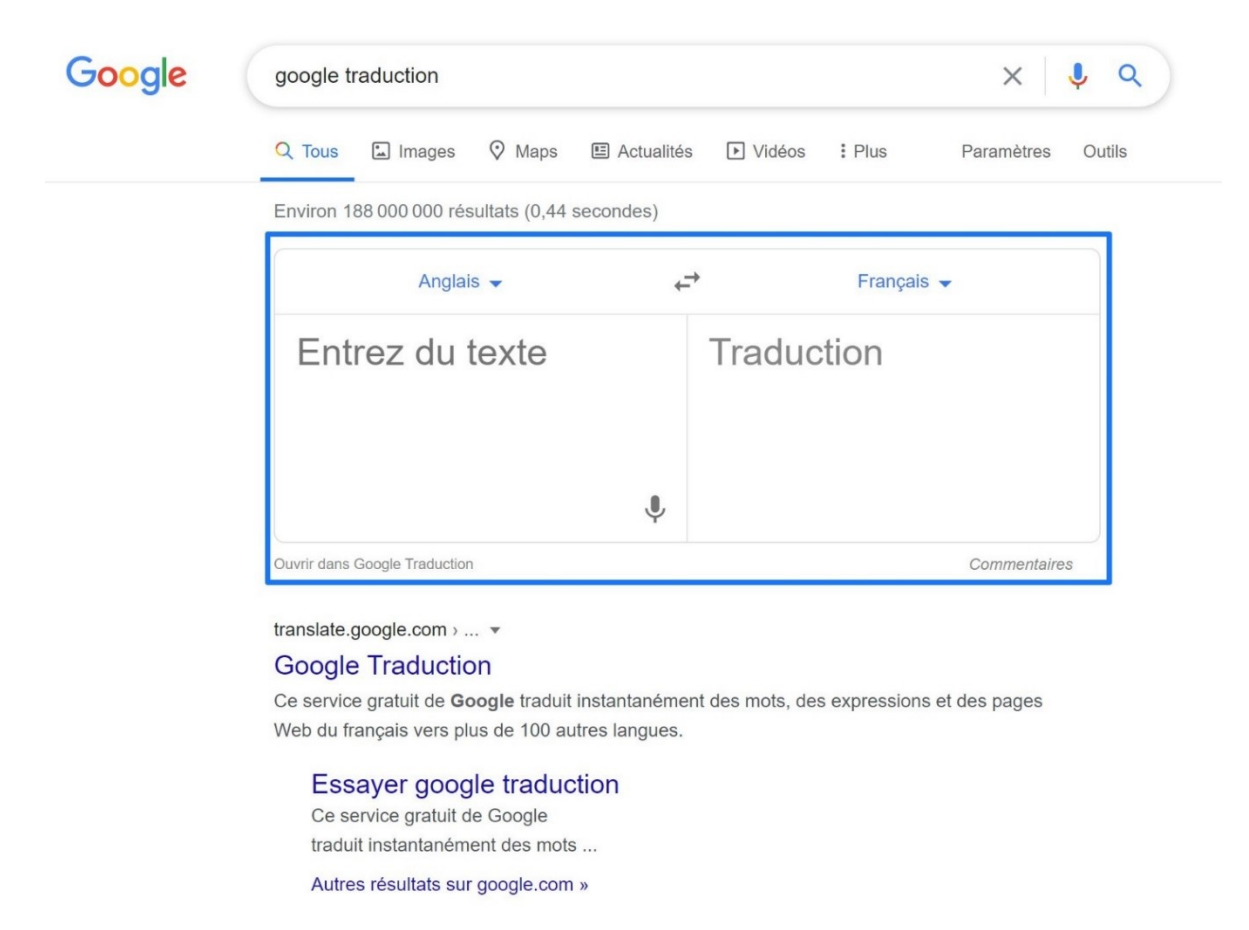

Par défaut, l'outil propose de traduire de l'anglais (bloc de gauche) vers le français (bloc de droite). Cliquez dans la partie gauche, saisissez le texte que vous voulez traduire (notez que Google Traduction vous propose des suggestions). Automatiquement, votre texte est traduit.

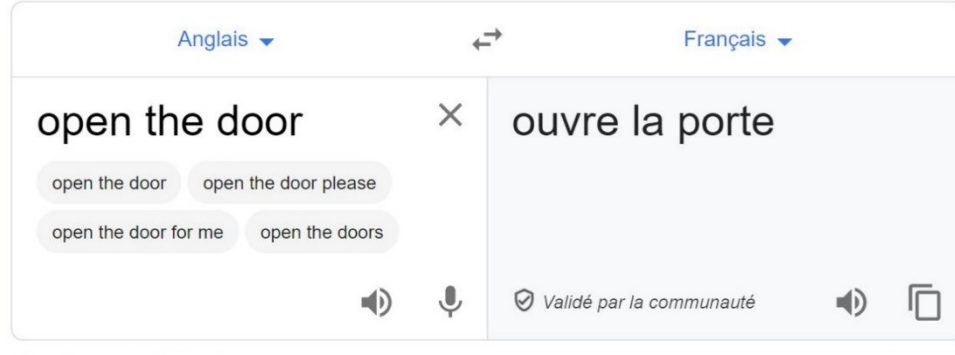

Ouvrir dans Google Traduction

Vous pouvez donc taper le texte directement dans le bloc de gauche, ou coller du texte que vous avez copié, par exemple d'un site Internet en anglais. Vous pouvez également dicter votre texte. Pour cela, cliquez sur l'icône représentant un micro (traduire avec la voix) :

Ļ

Pour utiliser d'autres langues, vous pouvez utiliser les menus situés sur chacun des blocs : indiquez la langue que vous souhaitez ou cherchez-la dans la liste. Si vous ne savez pas quelle est la langue d'origine, cliquez sur **Détecter la langue**.

| Ļ | angue source :     |            | (         | Q X |
|---|--------------------|------------|-----------|-----|
| [ | Détecter la langue | Grec       | Ouïghour  | A   |
|   | Afrikaans          | Haoussa    | Ourdou    |     |
|   | Albanais           | Hawaïen    | Ouzbek    | 1   |
|   | Allemand           | Hébreu     | Pachto    |     |
|   | Amharique          | Hindi      | Pendjabi  |     |
| ~ | Anglais            | Hmong      | Persan    |     |
|   | Arabe              | Hongrois   | Polonais  |     |
|   | Arménien           | Igbo       | Portugais |     |
|   | Azéri              | Indonésien | Roumain   | -   |

Ouvrir dans Google Traduction

De la même façon, vous pouvez modifier la langue de traduction. Vous retrouvez le même menu déroulant dans le bloc de droite. Notez que si vous cliquez sur la double flèche, vous intervertissez les langues.

Commentaires

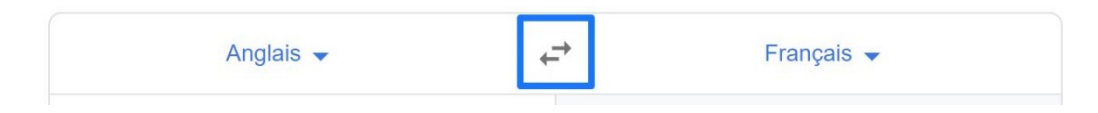

Lorsque vous obtenez votre traduction, vous pouvez la copier en utilisant l'icône placée dans le coin droit du bloc de droite.

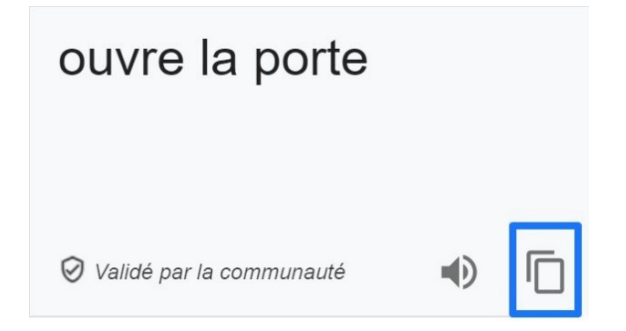

Dans les deux blocs vous pouvez aussi activer la fonction Ecouter.

Si vous souhaitez ouvrir Google traduction, cliquez sur le lien :

Ouvrir dans Google Traduction

Lorsque vous arrivez sur le site translate.google.com, vous avez en fait la même présentation que précédemment mais avec quelques fonctions supplémentaires :

#### Traduire un document :

Vous pouvez choisir de traduire un document entier, pour cela, cliquez sur **Documents**. Cet outil accepte un très grand nombre de formats.

| 🗙 Texte 📄 Docun    | nents   |          |                   |                |                |                          |                     |       |   |  |
|--------------------|---------|----------|-------------------|----------------|----------------|--------------------------|---------------------|-------|---|--|
| DÉTECTER LA LANGUE | ANGLAIS | FRANÇAIS | ARABE             | ~              | ,<br>↓         | FRANÇAIS                 | ANGLAIS             | ARABE | ~ |  |
|                    |         |          | Sé                | election       | nez un         | document                 |                     |       |   |  |
|                    |         | In       | nportez un fichie | r .doc, .docx, | .odf, .pdf, .p | pt, .pptx, .ps, .rtf, .t | txt, .xls, ou .xlsx |       |   |  |
|                    |         |          | Pa                | rcourir les f  | ichiers sur    | votre ordinateur         |                     |       |   |  |
|                    |         |          |                   |                |                |                          |                     |       |   |  |
|                    |         |          |                   |                |                |                          |                     |       |   |  |

Ensuite cliquez sur le bouton **Parcourir les fichiers sur votre ordinateur** pour ouvrir un explorateur de fichiers et sélectionner votre document. Cliquez sur **Traduire** pour lancer la traduction. Vous obtenez la traduction dans une nouvelle fenêtre. Vous pouvez alors copier-coller ce texte.

| DÉTECTER LA LANGUE | ANGLAIS           | FRANÇAIS        | ARABE           | ~ | FRANÇAIS | ANGLAIS | ARABE | ~ |                          |
|--------------------|-------------------|-----------------|-----------------|---|----------|---------|-------|---|--------------------------|
| At the mom         | nent there are li | mits to how com | plex a real.doo | x |          |         |       |   | ۲                        |
|                    |                   |                 |                 |   |          |         |       | - | Traduire                 |
|                    |                   |                 |                 |   |          |         |       |   | Envoyer des commentaires |

Pour traduire du texte manuscrit, cliquez sur l'icône **Activer l'écriture manuscrite**.

| DÉTECTER LA LANGUE | ANGLAIS | FRANÇAIS | ARABE | $\sim$  | ÷ |
|--------------------|---------|----------|-------|---------|---|
|                    | -       |          |       |         |   |
|                    |         |          |       |         |   |
|                    |         |          |       |         |   |
| Ŷ                  |         |          |       | 0 / 500 | 0 |

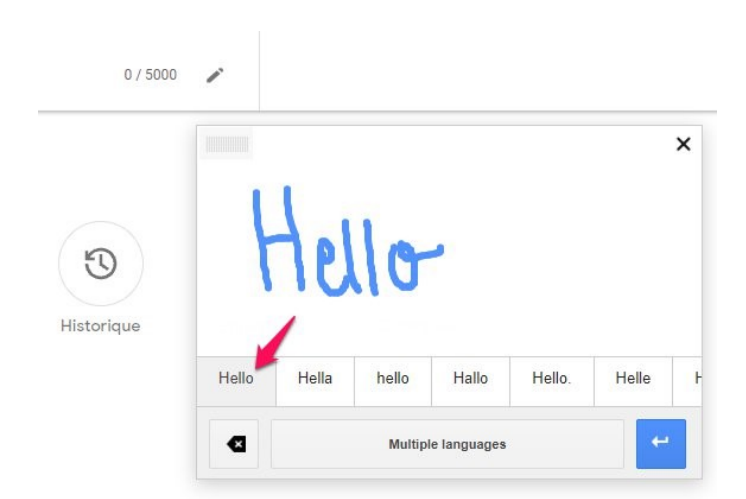

Google Traduction affiche alors une série de propositions. Cliquez sur la bonne. Le texte s'ajoutera automatiquement au bloc de gauche et sera donc directement traduit.

| 🗙 Texte Docum         | ents         |          |       |          |   |   |            |         |       |        |   |   |   |
|-----------------------|--------------|----------|-------|----------|---|---|------------|---------|-------|--------|---|---|---|
| LANGUE DÉTECTÉE : ANG | LAIS ANGLAIS | FRANÇAIS | ARABE | $\sim$   |   | ¢ | FRANÇAIS   | ANGLAIS | ARABE | $\sim$ |   |   |   |
| Hello                 |              |          |       |          | × |   | Bonjour    |         |       |        |   |   | ☆ |
|                       |              |          |       | 5 / 5000 | 1 |   | <b>4</b> ) |         |       |        | Ū | 0 | < |

Si vous cliquez sur l'étoile, vous enregistrez cette traduction. Vous pourrez ainsi retrouver la liste des traductions enregistrées en cliquant sur l'étoile.

| FRANÇAIS   | ANGLAIS                                                                     | ARABE | ~   |                          |
|------------|-----------------------------------------------------------------------------|-------|-----|--------------------------|
| ouvre la p | orte ଡ                                                                      |       |     | *                        |
|            |                                                                             |       |     | 0 / ~                    |
| *          | Enregistré<br>q                                                             |       | X   | Envoyer des commentaire. |
| Enregistré | 1 expression<br>Anglais → Français<br>open the door ⊲)<br>ouvre la porte ⊲) |       | < > |                          |

### L'extension pour navigateur :

Lorsque vous consultez un site dans une autre langue, Google Translate ouvre automatiquement une fenêtre pour indiquer qu'il va traduire la page consultée. Si vous souhaitez garder la page dans sa langue originale (ici l'anglais), cliquez sur **anglais**.

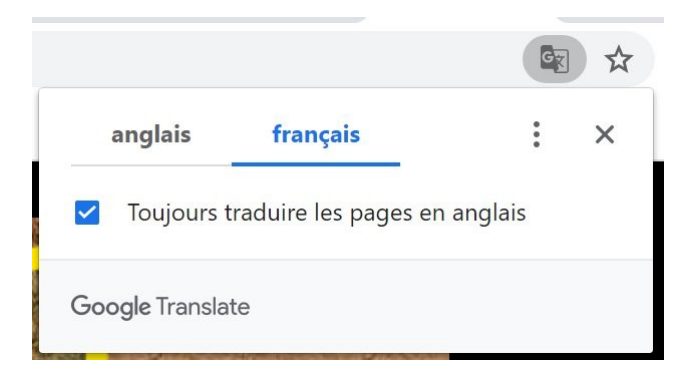

Vous pouvez modifier le comportement de cette extension : pour cela, cliquez sur les 3 points et faites votre choix.

|   | an              | glais       | français        | :          | ) × ( |
|---|-----------------|-------------|-----------------|------------|-------|
|   | Sélectionner u  | ne autre l  | angue           |            |       |
| ~ | Toujours tradu  | ire les pag | ges en anglais  |            |       |
|   | Ne jamais trad  | uire les p  | ages rédigées e | en anglais |       |
|   | Ne jamais trad  | uire ce sit | te              |            |       |
|   | La page n'est p | oas en ang  | glais           |            |       |

Si vous souhaitez désactiver la fonction de traduction, rendez-vous dans les paramètres du navigateur (les 3 petits points placés dans le coin supérieur droit/Paramètres). En bas de cette page, cliquez sur Paramètres avancés.

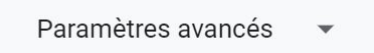

Ouvrez les paramètres linguistiques.

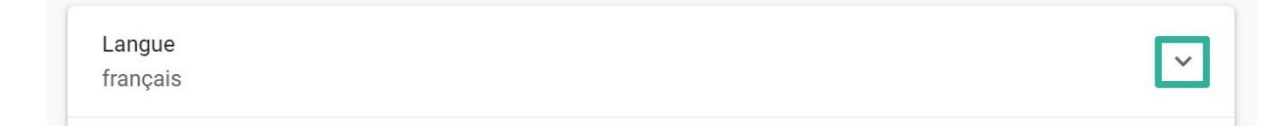

Par défaut, **l'option Me proposer de traduire les pages qui sont écrites dans une langue que je ne connais pas** est active. Cliquez sur le curseur pour désactiver cette option.

| Lang<br>fran | gue<br>Içais                                                                | ^           |
|--------------|-----------------------------------------------------------------------------|-------------|
| Clas         | sser les langues selon vos préférences                                      |             |
|              | français (France)<br>Cette langue est utilisée pour la traduction des pages | 0<br>0<br>0 |
|              | français<br>Cette langue est utilisée pour l'UI de Google Chrome            | :           |
|              | anglais (États-Unis)                                                        | :           |
|              | anglais                                                                     | :           |
|              | Ajouter des langues                                                         |             |

Chrome ne vous proposera plus automatiquement de traduire les pages. Cependant, si vous souhaitez obtenir une traduction, faites un clic droit sur la page en question et choisissez **Traduire en français** dans les propositions du menu contextuel.

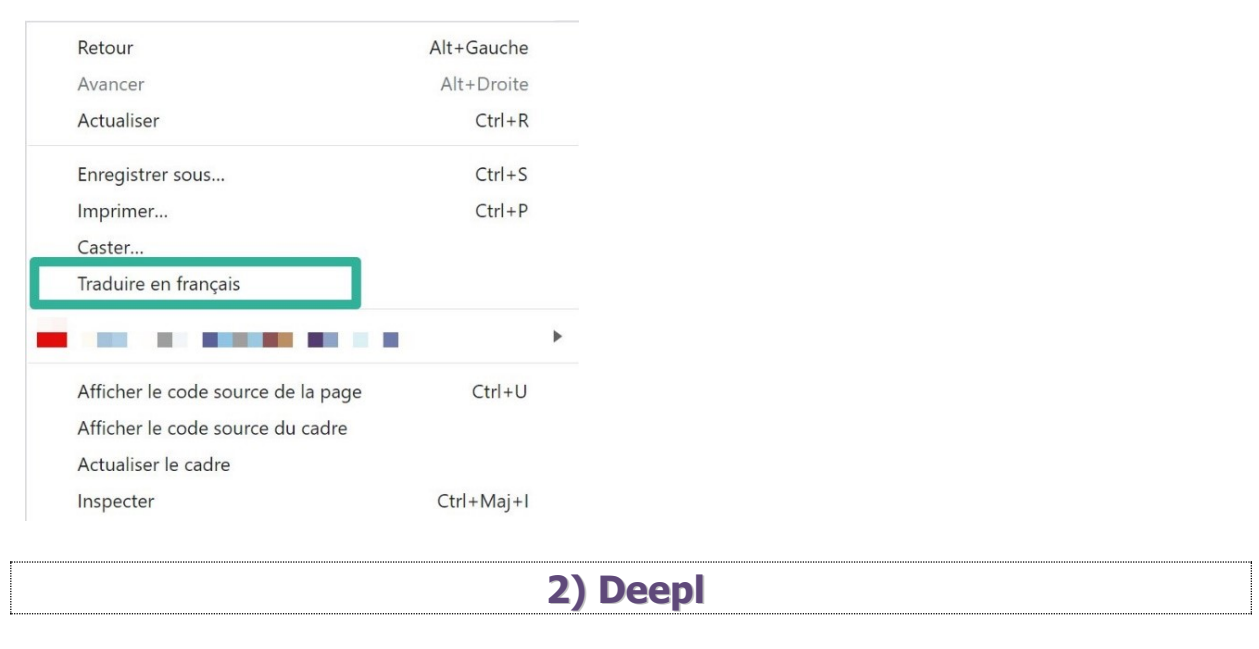

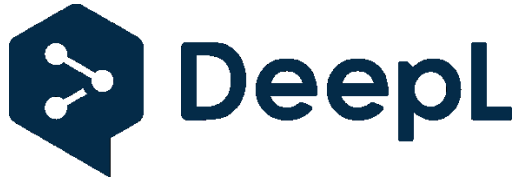

https://www.deepl.com/translator

Tapez ou copiez le texte que vous souhaitez traduire dans la partie de gauche. Comme pour Google Traduction, il n'est pas nécessaire de spécifier la langue d'origine, l'outil va la détecter automatiquement. Si cela ne fonctionne pas, sélectionnez vous-même la langue dans la liste proposée (cliquez sur le menu déroulant).

| Traduire <b>a</b> | anglais (langue identifiée) 🗸                                                                                                    | Traduire en <b>français ∨</b> | Personnaliser |
|-------------------|----------------------------------------------------------------------------------------------------|-------------------------------|---------------|
| ope               | n <u>the door</u>                                                                                                    | ouvrir la porte               |               |
|                   |                                                                                                    | Autres traductions :          |               |
|                   |                                                                                                    | Ouvrez la porte               |               |
| 🗏 Tra             | duire un document                                                                                                    |                               | ⊕ «↓          |
| Traduire a<br>ope | n'Importe quelle langue (détecter)<br>français<br>anglais<br>allemand<br>espagnol<br>portugais<br>italien<br>néerlandais<br>polonais<br>russe |                               |               |
| _                 | japonais                                                                                                    |                               |               |
| ≡ Tra             | chinois                                                                                                    |                               |               |

Pour ce qui est de la traduction, choisissez la langue dans laquelle l'outil doit effectuer la traduction dans le cadre de droite.

| Tra | aduire er | n français 🔨          |
|-----|-----------|-----------------------|
|     | ouv       | français<br>allemand  |
|     |           | espagnol              |
|     |           | portugais             |
|     |           | portugais (brésilien) |
| 5   |           | italien               |
| Ŷ.  |           | néerlandais           |
|     |           | polonais              |
|     | Autre     | russe                 |
|     | 0.04      | japonais              |
|     | Ouvr      | chinois (simplifié)   |

Une fois la traduction effectuée, vous pouvez :

 $\bigcirc ~ \checkmark ~ \bigcirc$ 

- Copier la traduction.
- Partager l'URL de la page.
- Sauvegarder en tant que fichier texte.

#### **Traduire un document Word ou PowerPoint :**

Cliquez sur Traduire un document en bas du cadre de gauche et sélectionnez le fichier à traduire via l'explorateur.

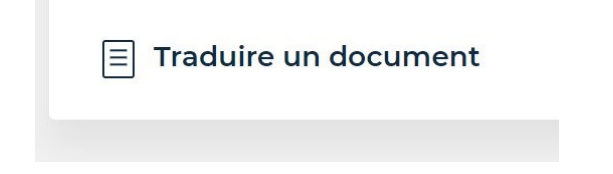

Ensuite, sélectionnez la langue dans laquelle traduire le document.

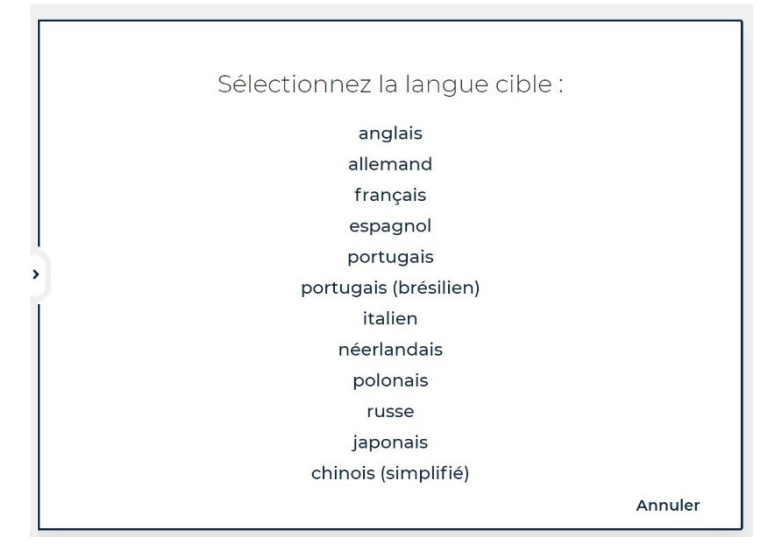

Patientez pendant la traduction.

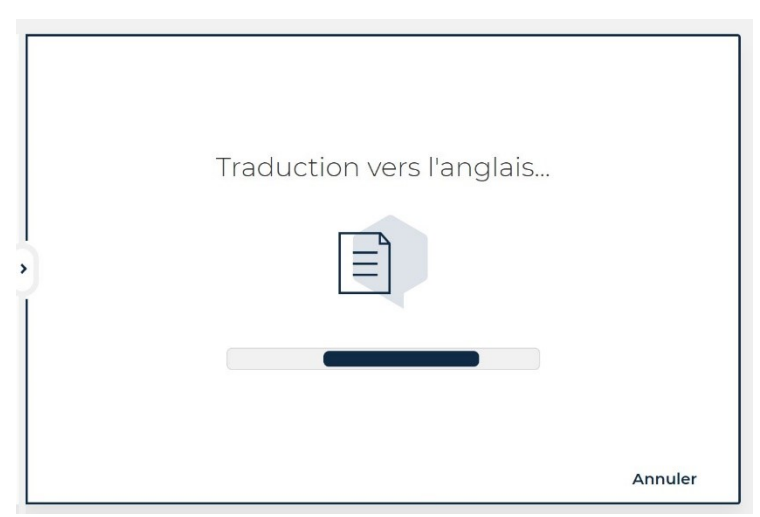

9

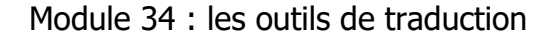

| Traduction en anglais télé                           | echargée              |
|------------------------------------------------------|-----------------------|
| WE                                                   |                       |
| Module 1 EN.docx                                     |                       |
| Télécharger à nouveau                                |                       |
|                                                      |                       |
| Abonnez-vous à DeepL Pro pour modifier vos documents |                       |
|                                                      | Revenir au Traducteur |

10

Vous trouverez un fichier dans vos téléchargements avec la traduction.

Avec la version gratuite, vous pouvez obtenir des traductions limitées à 5000 caractères ainsi que 3 documents par mois.

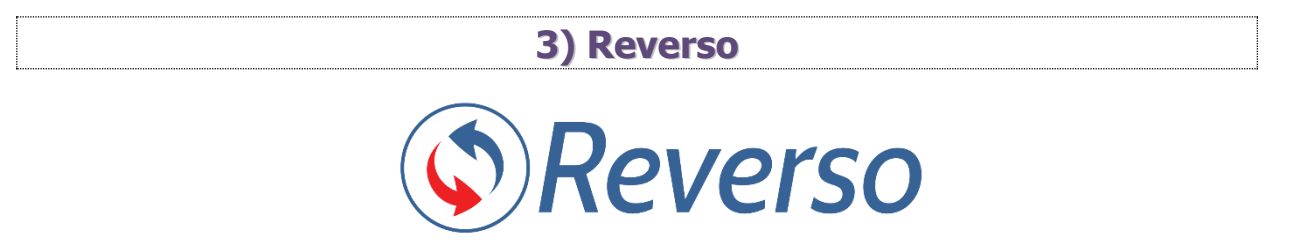

https://www.reverso.net/traduction-texte

Vous pouvez saisir du texte ou effectuer un copier-coller.

| word, FDF, FOWEFORT,              | · · · · ·                   |                    |  |
|-----------------------------------|-----------------------------|--------------------|--|
| Écrivez ou collez votre texte ici |                             |                    |  |
|                                   |                             |                    |  |
|                                   |                             |                    |  |
| ABC Correcteur                    | à â ç é è ê ë î ï ô ù ü û 📖 |                    |  |
|                                   |                             |                    |  |
| NEW                               |                             |                    |  |
| Word, PDF, PowerPoint,            | s Anglais - Détecté 🗸 🏹     | ڬ 🌔 Français 🗸 🗸   |  |
| open the <u>door</u>              | ×                           | ouvrir la porte v. |  |
|                                   |                             |                    |  |
|                                   |                             |                    |  |

Pour entendre la prononciation du texte, cliquez sur l'icône de haut-parleur :

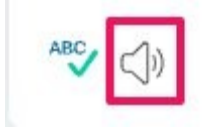

Pour modifier la langue, cliquez sur les menus déroulants :

|   | ~ \$     | Français    | ~ |
|---|----------|-------------|---|
| • | Allemand | Néerlandais |   |
| 0 | Arabe    | - Polonais  |   |
| 0 | Chinois  | Portugais   |   |
|   | Coréen   | 🕕 Roumain   |   |
|   | Espagnol | Russe       |   |
|   | Français | Suédois     |   |
| - | Hébreu   | C Turc      |   |
| 0 | Italien  | - Ukrainien |   |
| ۲ | Japonais |             |   |

En plus d'une traduction dans la langue de votre choix, Reverso propose des exemples en contexte.

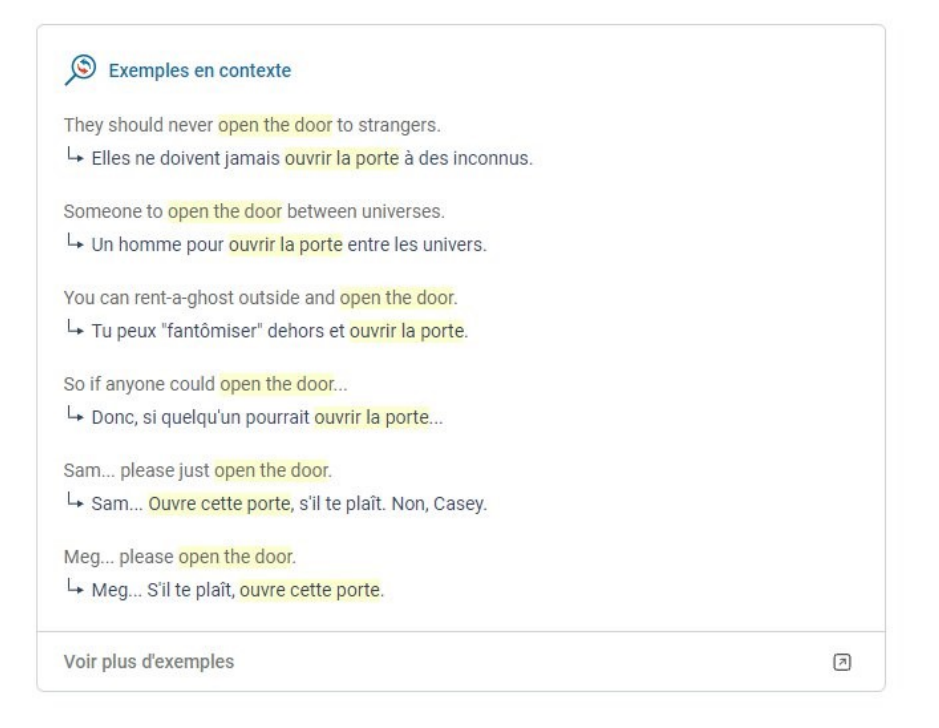

11

| Traduisez plus efficacement grâce à nos applications gratuites                                                                                                    |  |
|----------------------------------------------------------------------------------------------------|--|
| Comme 20 millions de personnes, téléchargez notre application pour bénéficier de plus d'exemples de traduction,<br>d'une meilleure intégration à votre environnement de travail, ainsi que de nombreuses fonctionnalités d'apprentissage. |  |
| VEW<br>Télécharger<br>pour Windows  Télécharger dans<br>I'App Store  DISPONIBLE SUR<br>Google Play  Ajouter à<br>Chrome  Ajouter à<br>Chrome  Noté 4,7 avec plus de 180 000 avis                                                          |  |
| ☆ 🕲 🗯                                                                                                    |  |

Cliquez sur son icône pour accéder à Reverso : vous avez plusieurs possibilités :

Par exemple, la souris :

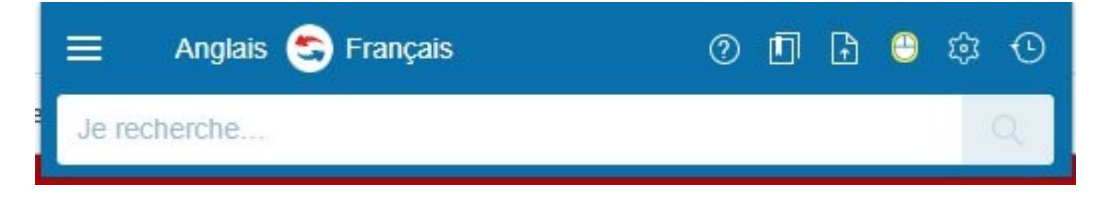

Cliquez sur un mot pour obtenir une traduction :

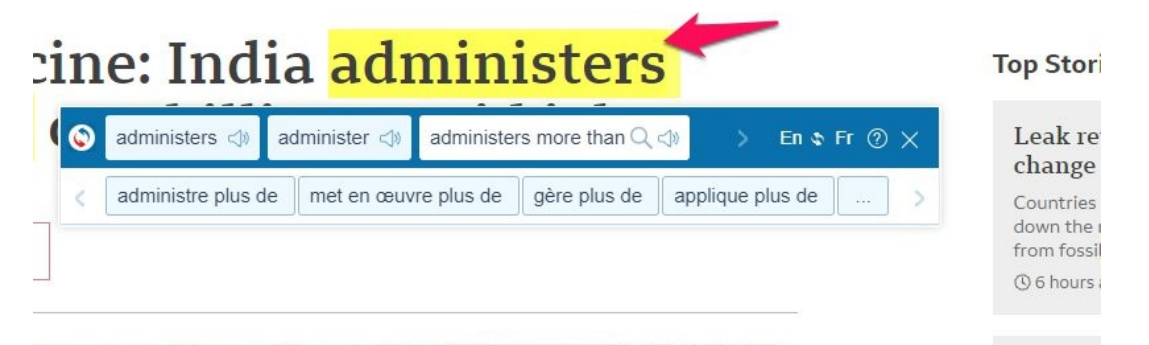

Pour effectuer une copie de la traduction, cliquez sur l'icône Copier la traduction

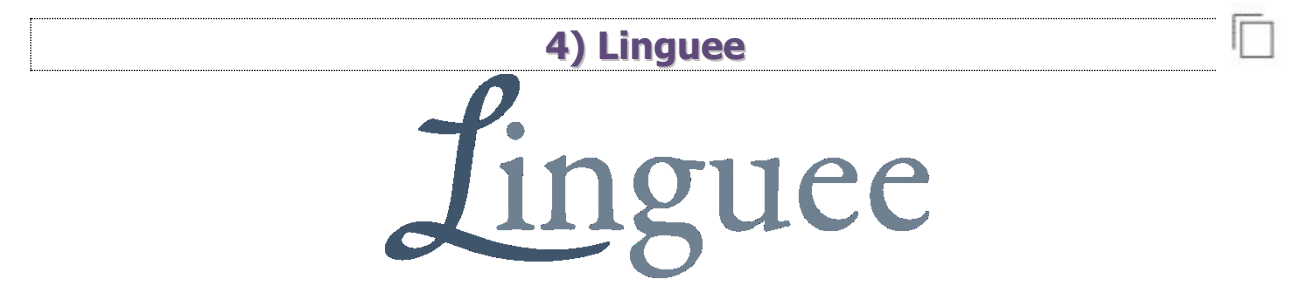

https://www.linguee.fr/

Cet outil propose des exemples d'utilisation dans différents contextes, ainsi vous obtenez la traduction la plus exacte possible.

| DeepL                                                                                                    | Traducteur Linguee                                                   |                             | E                           |
|----------------------------------------------------------------------------------------------------|----------------------------------------------------------------------|-----------------------------|-----------------------------|
| Linguee                                                                                                    | I français ↔ 器 anglais           Open the door                       | ✓ àâéèêëïîôù                | ûçœæ<br>Q                   |
| ∧ Dictionnaire anglais-franç                                                                                                    | ais                                                                  |                             |                             |
| open (sth.) $v = 0$ — ouvrir (qu<br>open door $n$ — porte ouverte i<br>door $n = 0$ — porte $f$ (i) — p<br>door open $n$ — porte ouverte i<br>t=3 | ch.) v (i) · s'ouvrir v (i) · commenc<br>(i)<br>ortière f (i)<br>(i) | er v 🛈 🔹 engager v 🛈 🔹 inat | ugurer v (j) − ca           |
|                                                                                                    |                                                                      |                             | @ Distinguise Linguage 2021 |

Pour entendre la prononciation de chaque mots, cliquez sur les haut-parleurs.

open (sth.) 🖣 🛋

Pour changer de langue, cliquez sur le menu déroulant.

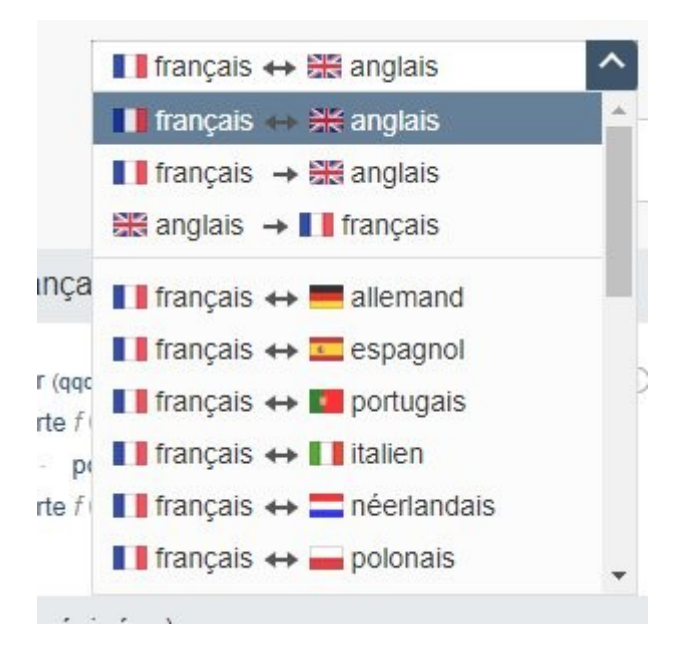

#### Plus bas, vous trouverez de nombreux exemples d'utilisation.

| Sources externes (non révisées)                                                                                                    |                                                     |                                                                                                    |                                                                           |
|----------------------------------------------------------------------------------------------------|-----------------------------------------------------|----------------------------------------------------------------------------------------------------|---------------------------------------------------------------------------|
| A failure to do so would open the door to greater privatization a concentration of a public resource.                                             | and the<br>ww2.parl.gc.ca                           | Sinon, nous ouvririons la porte à une augmentation de<br>la concentration d'une ressource publique.                                                                       | la privatisation et à<br>G→ www2.parl.gc.ca                               |
| The Unit considers that this formulation might create confusion<br>the door to inconsistent practices among different offices of the              | n and open<br>e Secretariat.<br><i>⊡+ unjiu.org</i> | Le CCI considère que cette formulation pourrait prêter<br>la porte à des pratiques contradictoires parmi les différe<br>Secrétariat.                                      | à confusion et ouvrir<br>ents services du<br>ເ⇔ unjiu.org                 |
| [] recognition of a link between trade and social issues could<br>for protectionist purposes or open the door for increased recouse<br>sanctions. | l be abused<br>urse to trade<br>parl.europa.eu      | [] reconnaissance d'un lien entre le commerce et les<br>ne soit abusivement utilisée à des fins protectionnistes<br>prétexte à un recours accru aux sanctions commerciale | questions sociales<br>ou ne serve de<br>es.<br>⇔ europarl.europa.eu       |
| Moreover, it is the perfect calling card to open the door to new within the retail market.                                                        | customers<br>realdolmen.be                          | Il représente une véritable carte de visite pour la conqu<br>Retail européen.                                                                                             | lêt <mark>e du marché du</mark><br>G→ realdolmen.be                       |
| [] court system for the processing of accused juveniles would<br>door to an entirely new approach in the treatment of delinquen                   | <mark>d open the</mark><br>icy.<br>article15.gc.ca  | [] distinct pour le traitement des jeunes accusés ouvr<br>approche entièrement nouvelle dans le traitement de la                                                          | <mark>irait la porte à une</mark><br>a délinquance.<br>G⇒ article15.gc.ca |
| After activation of the opening controls by the driver, it shall be passengers to open the door as follows                                        | e possible for<br>-lex.europa.eu                    | Après branchement de la commande d'ouverture par le<br>passagers doivent pouvoir ouvrir la porte comme suit                                                               | e conducteur, les                                                         |
| Melt away stress and open the door to new sensations!<br>G+ spa                                                                                   | -eastman.com                                        | Débarrassez-vous des tensions et accueillez de nouve                                                                                                    | lles sensations!<br>🖙 spa-eastman.com                                     |
| Open the door of the compartment where the filter must be ins                                                                                     | stalled.<br>⇒ stelpro.com                           | Ouvrez la porte du compartiment où le filtre doit être in:                                                                                                    | stallé.<br>⊡⇒ stelpro.com                                                 |

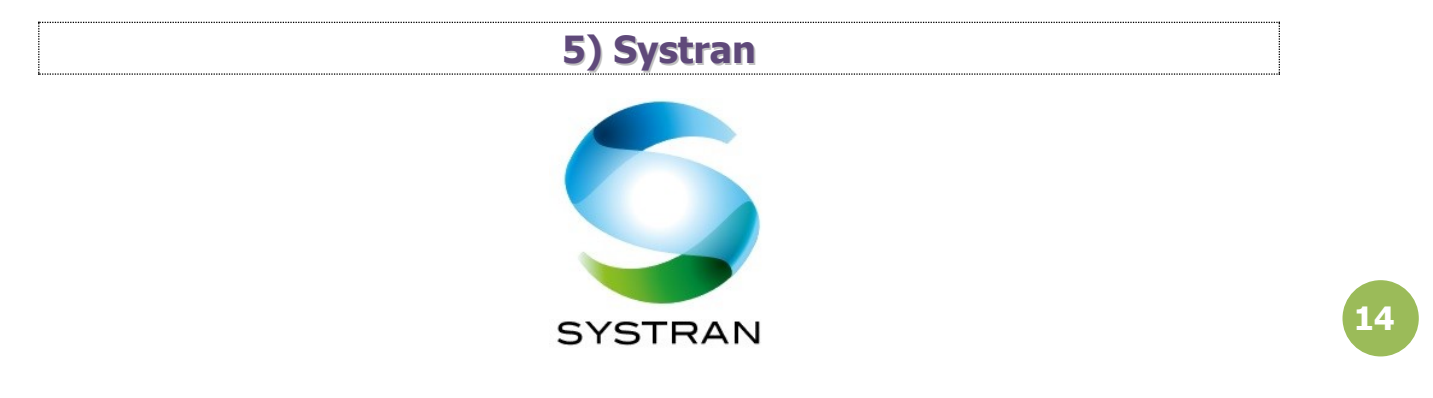

https://translate.systran.net/translationTools/text

Saisissez ou collez du texte à traduire. Vous pouvez également utiliser l'entrée vocale.

| SYSTRAN<br>translate | e domaine métier<br>asisons de langues |   | Con                 | nexion | Q- |  |      |
|----------------------|----------------------------------------|---|---------------------|--------|----|--|------|
|                      | Anglais - Détecté 🔹                    | = | Français<br>Anglais | *      |    |  |      |
| open the door        |                                        |   | ouvre la porte      |        |    |  |      |
| 2                    | 14/2000 🍠                              |   |                     |        |    |  | < €2 |
|                      |                                        |   |                     |        |    |  |      |

## ļ

Pour modifier les langues, cliquez sur les menus déroulants.

| ⇒ | Français   | *                                     |
|---|------------|---------------------------------------|
|   | Hindi      | · · · · · · · · · · · · · · · · · · · |
| ( | Hongrois   |                                       |
|   | Indonésien |                                       |
|   | Italien    |                                       |
|   | Japonais   |                                       |
|   | Letton     |                                       |

Pour effacer le texte, cliquez sur la **gomme**.

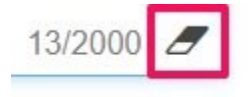

Pour copier le texte traduit, cliquez sur l'icône **Copier le texte**.

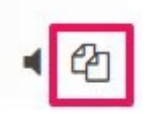

Pour entendre la prononciation, cliquez sur le haut-parleur.

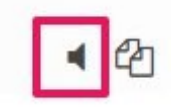

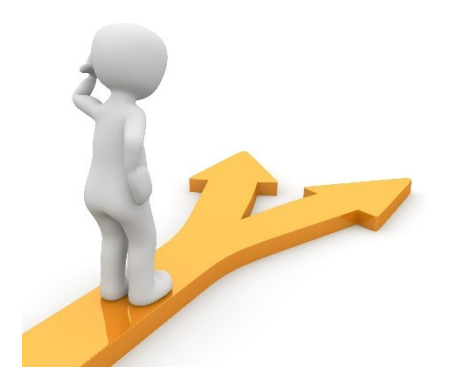

### Table des matières

| Google Traduction (Translate)             | 2  |
|-------------------------------------------|----|
| Traduire un document :                    | 4  |
| L'extension pour navigateur :             | 6  |
| 2) Deepl                                  | 7  |
| Traduire un document Word ou PowerPoint : | 9  |
| 3) Reverso                                | 10 |
| 4) Linguee                                | 12 |
| 5) Systran                                | 14 |
| Table des matières                        | 16 |